# eWON Application User Guide

## AUG 021 / Rev 1.0

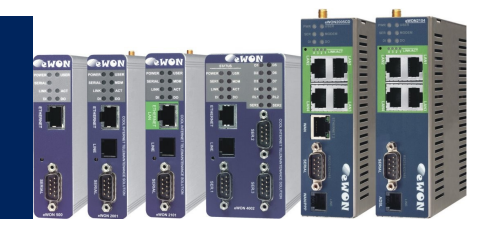

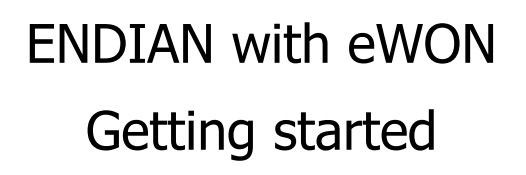

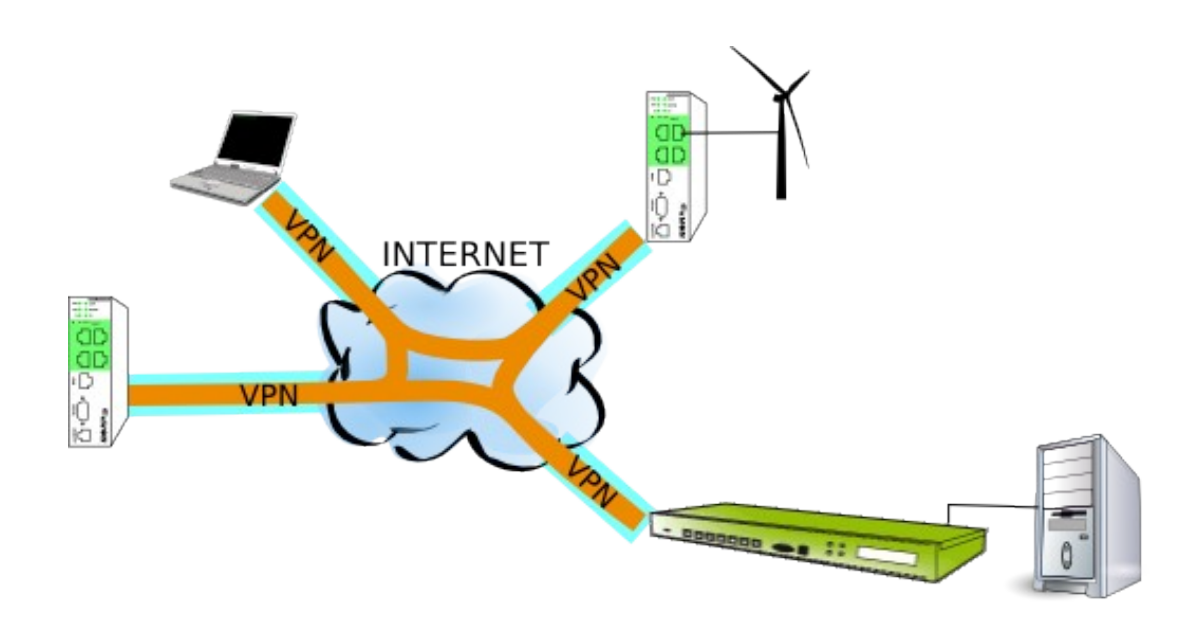

This guide will explain in a few steps how to configure and use your ENDIAN to create a VPN network with eWONs.

| 1. Hardware and software requirements<br>Hardware requirements<br>Software requirements<br>eWON Firmware Version | 3<br>3<br>3<br>3 |
|----------------------------------------------------------------------------------------------------|------------------|
| 2. What is ENDIAN for eWON?<br>What is ENDIAN?<br>What is ENDIAN for eWON?                                       | 4<br>4<br>4      |
| 3. Network Setup                                                                                                 | 5                |
| ENDIAN connection                                                                                                | э<br>5           |
| Interfaces Configuration                                                                                         | 6                |
| OpenVPN Configuration                                                                                            | 9                |
| eWON Configuration                                                                                               | 13               |
| PC configuration                                                                                                 | 15               |
| 4. Network topologies                                                                                            | 17               |
| Only eWONs                                                                                                    | 17               |
| ENDIAN Settings                                                                                                  | 17               |
| Only eWONS + eWONS see eWONS                                                                                     | 18               |
|                                                                                                    | 10               |
| ENDIAN Settings                                                                                                  | 19               |
| 5. Security                                                                                                    | 21               |
| Revisions                                                                                                    | 23               |

## Hardware and software requirements

### Hardware requirements

In order to follow this guide you'll need:

- 1 ENDIAN server appliance (in this document, we use an ENDIAN-Mini)
- 1 (or several) eWON-VPN with an Internet access

### Software requirements

#### eWON configuration software:

The eWON is configured through its web server. So all you need is a standard Web Browser software like Internet Explorer<sup>i</sup> or Firefox<sup>ii</sup>.

Additionally we suggest you to download the eBuddy utility on our website : <u>http://support.ewon.biz.</u>

This utility allows to list all the eWONs on your network and to change the default IP address of an eWON to match your LAN IP address range. With eBuddy you can also easily upgrade the firmware of your eWON (if required).

### **eWON Firmware Version**

To be able to follow this guide your eWON needs a firmware version 5.5 or higher. A simple way to do an eWON firmware upgrade is to use eBuddy, the eWON software companion.

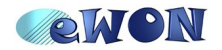

## What is ENDIAN for eWON?

## What is ENDIAN?

ENDIAN is an Open Source Firewall UTM Appliance.

Website: http://www.endian.com

The Endian Firewall is an open source Linux distribution that specializes on Routing/Firewalling and Unified Threat Management. It is being developed by the Italian Endian SrI and the community.

The version of the Endian Firewall used in this document is version 2.2.1.

ENDIAN is mainly a Firewall (both directions), but also a "Virtual Private Network (VPN) Gateway with OpenVPN or IPsec".

Other features are: DHCP-Server, Hotspot/Wireless Security, Web Antivirus, Web Antispam, E-Mail Antivirus, E-Mail Antispam, Transparent HTTP-Proxy, Content Filter, SIP VoIP Support, Network Address Translation, Multi IP address (aliases), HTTPS web interface, Connection statistics, Log of networking traffic, Forwarding of logs to an external server, NTP-Server, Intrusion Detection System, ADSL-Modem Support

### What is ENDIAN for eWON?

As eWON-VPN are based on OpenVPN too, it is easy to build a VPN network with an ENDIAN as OpenVPN Server and eWONs as OpenVPN Clients.

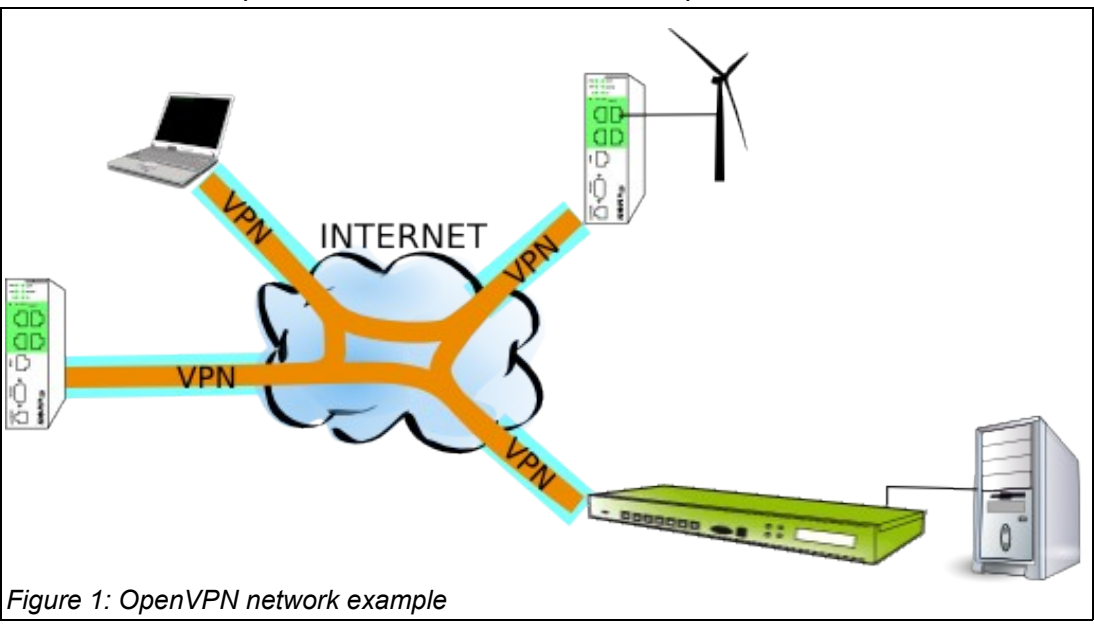

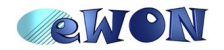

## **Network Setup**

## **ENDIAN** configuration

#### **ENDIAN Connection**

By default, you can access the ENDIAN appliance by its LAN Ethernet connector.

The default IP LAN address range is the 192.168.0.0/24 and the ENDIAN Firewall is at 192.168.0.15.

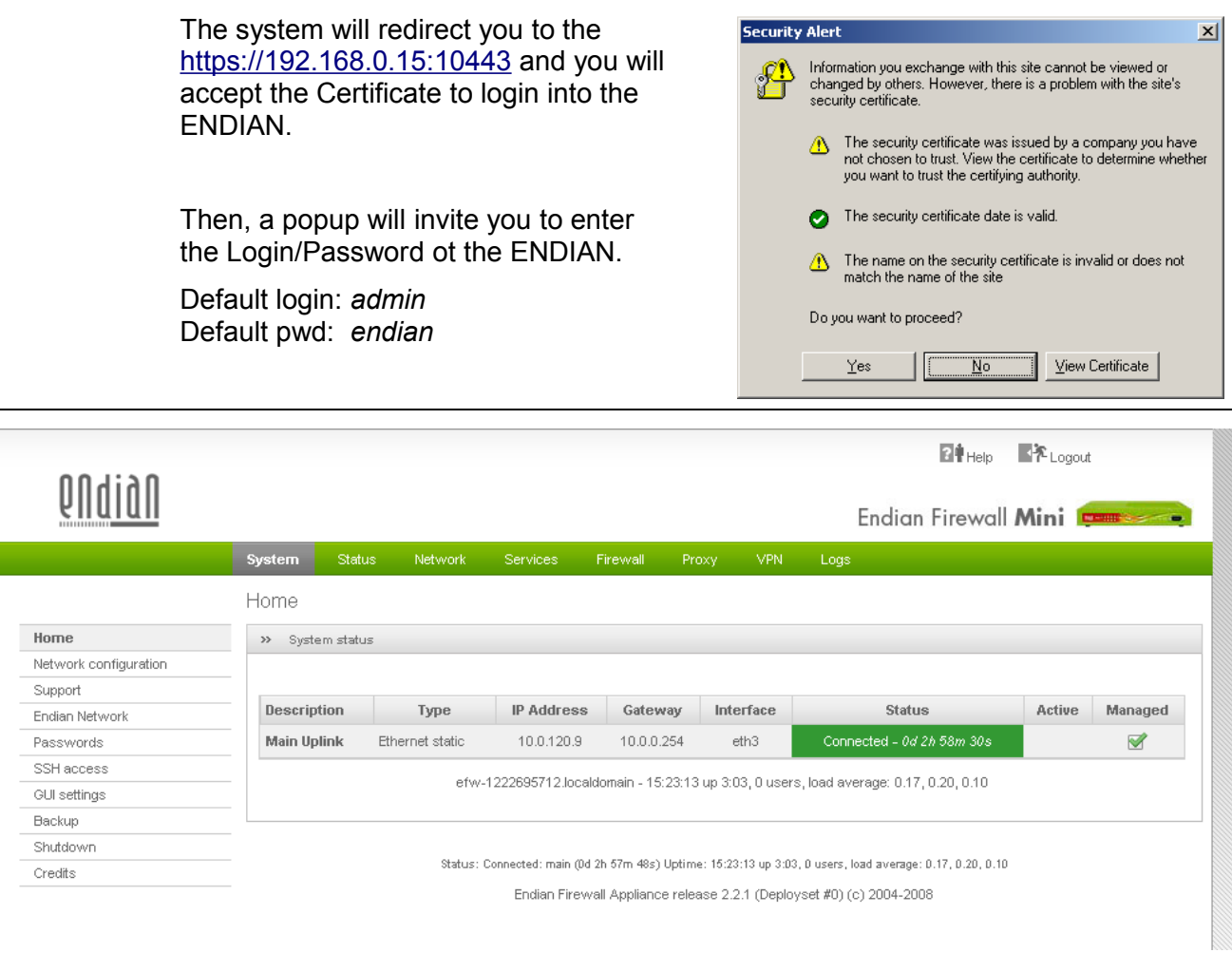

Figure 2: Endian Home page

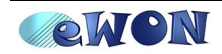

#### Interfaces Configuration

ENDIANS are built to manage 4 hardware interfaces. In this document, we only need 2 hardware interfaces to build our VPN network.

In our simple VPN network, we need only a LAN and a WAN interfaces.

LAN: our private network LAN address range 192.168.0.0/24 ENDIAN-LAN: 192.168.0.15

WAN: the corporate network allowing us to access Internet WAN address range 10.0.0.0/16 ENDIAN-WAN: 10.0.120.9

Use the *Network configuration* menu and follow the wizard to define and configure the network interfaces.

|                       | System                                 | Status        | Network         | Services | Firewall  | Proxy        | VPN | Logs |  |  |  |  |
|-----------------------|----------------------------------------|---------------|-----------------|----------|-----------|--------------|-----|------|--|--|--|--|
|                       | Network                                | configura     | ation           |          |           |              |     |      |  |  |  |  |
| Home                  | >> Netw                                | /ork setup wi | zard            |          |           |              |     |      |  |  |  |  |
| Network configuration | Shan 4 7. Channe huma of BED interface |               |                 |          |           |              |     |      |  |  |  |  |
| Support               | Step 1/7: 0                            | Choose type   | of RED interfac | e        |           |              |     |      |  |  |  |  |
| Endian Network        | RED: unti                              | rusted intern | et connection ( | WANT     | Hardward  | e informatio | n   |      |  |  |  |  |
| Passwords             | -                                      |               |                 |          | Number of | f interfaces | a   |      |  |  |  |  |
| SSH access            | • ETHE                                 | RNET STATIO   | 0               |          |           | i intorracco | •   |      |  |  |  |  |
| GUI settings          | O ETHE                                 | RNET DHCP     |                 |          |           |              |     |      |  |  |  |  |
| Backup                |                                        | F             |                 |          |           |              |     |      |  |  |  |  |
| Shutdown              |                                        | L             |                 |          |           |              |     |      |  |  |  |  |
| Credits               | - C ADSL                               | USB, PCI)     |                 |          |           |              |     |      |  |  |  |  |
|                       | C ISDN                                 |               |                 |          |           |              |     |      |  |  |  |  |
|                       | C ANAL                                 | LOG/UMTS N    | lodem           |          |           |              |     |      |  |  |  |  |
|                       | O GATE                                 | EWAY          |                 |          |           |              |     |      |  |  |  |  |
|                       |                                        |               |                 |          |           |              |     |      |  |  |  |  |
|                       | Car                                    | ncel          | >>>             |          |           |              |     |      |  |  |  |  |
| Figure 3: Choose type | of RED                                 | interfa       | се              |          |           |              |     |      |  |  |  |  |

|                       | System        | Status       | Network             | Services             | Firewall        |      | VPN | Logs |
|-----------------------|---------------|--------------|---------------------|----------------------|-----------------|------|-----|------|
|                       | Network       | configura    | ation               |                      |                 |      |     |      |
| Home                  | >> Netw       | ork setup wi | zard                |                      |                 |      |     |      |
| Network configuration |               |              |                     |                      |                 |      |     |      |
| Support               | - Step 2/7: 0 | Choose netw  | ork zones/          |                      |                 |      |     |      |
| Endian Network        | ORANGE        | network se   | ament for serv      | ers accessible       | from internet ( | DMZ) |     |      |
| Passwords             | BLUE          | network se   | -<br>oment for wire | less clients (18/1   | FD              | ŕ    |     |      |
| SSH access            |               | network se   | gineric for wre     | 1033 CIICI II.3 (Y M |                 |      |     |      |
| GUI settings          | ● NONE        | -            |                     |                      |                 |      |     |      |
| Backup                | O ORAI        | NGE          |                     |                      |                 |      |     |      |
| Shutdown              | 0.000         |              |                     |                      |                 |      |     |      |
| Credits               |               |              |                     |                      |                 |      |     |      |
|                       | C ORAL        | NGE & BLUE   |                     |                      |                 |      |     |      |
|                       |               |              |                     |                      |                 |      |     |      |
|                       | <<<           | Cancel       | >>>                 |                      |                 |      |     |      |
|                       |               |              |                     |                      |                 |      |     |      |

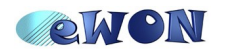

#### 3. Network Setup

|                       | System     | Stat          | us Netw          | ork Service:       | s Firewal       | Proxy | VPN  | Logs      |                     |
|-----------------------|------------|---------------|------------------|--------------------|-----------------|-------|------|-----------|---------------------|
|                       |            |               |                  |                    |                 |       |      | Logo      |                     |
|                       | Networ     | k conf        | guration         |                    |                 |       |      |           |                     |
| Home                  | >> Net     | work set      | up wizard        |                    |                 |       |      |           |                     |
| Network configuration | Sten 4/7   | . Internet    | access prefe     | rences             |                 |       |      |           |                     |
| Support               |            |               | 000000 proto     | 011000             |                 |       |      |           |                     |
| Endian Network        | RED (ur    | trusted,      | nternet conne    | ction (WAN)):      |                 |       |      |           |                     |
| Passwords             | - IP addre | SS:           |                  |                    | 10.0.120.9      |       | netw | ork mask: | /16 - 255.255.0.0 🔹 |
| SSH access            | 0.44.04    | dition of our | ldraaaaa (ana    | Déletrock ex ID/C  | IDD nex line) : |       |      |           | ·                   |
| GUI settings          | Auu au     | allionarat    | iuresses (one    | IP/Netmask or IP/C | JDR per line).  |       |      |           |                     |
| Backup                |            |               |                  |                    |                 |       |      |           |                     |
| Shutdown              | _          |               |                  |                    |                 |       |      |           |                     |
| Credits               |            |               |                  |                    |                 |       |      |           |                     |
|                       | Interfac   | es:           |                  |                    |                 |       |      |           |                     |
|                       | Р          | ort Link      | Description      | MAC                | Device          |       |      |           |                     |
|                       |            | 1 🖌           | Realtek <u>?</u> | 00:60:e0:e2:b3:4   | 13 eth0         |       |      |           |                     |
|                       | 0          | 2 🗙           | Realtek <u>?</u> | 00:60:e0:e2:b3:4   | 12 eth1         |       |      |           |                     |
|                       | 0          | з 🗙           | Realtek <u>?</u> | 00:60:e0:e2:b3:4   | 11 eth2         |       |      |           |                     |
|                       | ۲          | 4 🖌           | Realtek <u>?</u> | 00:60:e0:e2:b3:4   | 40 eth3         |       |      |           |                     |
|                       |            |               |                  |                    |                 |       |      |           |                     |
|                       | Default    | gateway       |                  |                    | 10.0.0.254      |       |      |           |                     |
|                       | MTL        |               |                  |                    |                 |       |      |           |                     |
|                       |            |               |                  |                    |                 |       |      |           |                     |
|                       | Spoof N    | 1AC addr      | ess with: •      |                    | I               |       |      |           |                     |
|                       | * This f   | ield may      | oe blank.        |                    |                 |       |      |           |                     |
|                       | <<<        | 0             | ancel            | >>>                |                 |       |      |           |                     |
| ure 5: Internet acc   | ess pref   | eren          | ces              |                    |                 |       |      |           |                     |

|                       | System    | Status        | Network    | Services | Firewall | Proxy | VPN | Logs |
|-----------------------|-----------|---------------|------------|----------|----------|-------|-----|------|
|                       | Network   | configura     | ation      |          |          |       |     |      |
| Home                  | >> Netv   | vork setup wi | zard       |          |          |       |     |      |
| Network configuration |           |               |            |          |          |       |     |      |
| Support               | Step 5/7: | configure DN  | S resolver |          |          |       |     |      |
| Endian Network        | manual D  | NS configura  | tion:      |          |          |       |     |      |
| Passwords             |           | -             |            |          |          |       |     |      |
| SSH access            |           | 10.0.0.13     |            |          |          |       |     |      |
| GUI settings          | DNS 2:    | 10.0.0.13     |            |          |          |       |     |      |
| Backup                |           |               |            |          |          |       |     |      |
| Shutdown              |           | Cancel        |            | 1        |          |       |     |      |
| Credits               |           |               |            | I        |          |       |     |      |

Figure 6: Configure DNS resolver

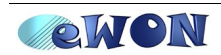

#### 3. Network Setup

|                       | System      | Status        | Network          | Services            | Firewall     | Proxy | VPN | Logs |
|-----------------------|-------------|---------------|------------------|---------------------|--------------|-------|-----|------|
|                       | Network     | configura     | ition            |                     |              |       |     |      |
| Home                  | » Netwo     | ork setup wiz | ard              |                     |              |       |     |      |
| Network configuration |             |               |                  |                     |              |       |     |      |
| Support               | Step 6//: A | Apply configu | ration           |                     |              |       |     |      |
| Endian Network        | Coparatula  | tional        |                  |                     |              |       |     |      |
| Passwords             | Network s   | etup is ready | , click Ok to ap | ply the new co      | nfiguration. |       |     |      |
| SSH access            |             |               |                  |                     |              |       |     |      |
| GUI settings          |             |               |                  |                     |              |       |     |      |
| Backup                | _ <<<       | Cancel        | 0K, a            | apply configuration | on           |       |     |      |
| Shutdown              |             |               |                  |                     |              |       |     |      |

|                       |               | oratoro       | INCLIVIOIN     | Services         | Firewall          | Proxy         | VPN         | Logs                                                          |
|-----------------------|---------------|---------------|----------------|------------------|-------------------|---------------|-------------|---------------------------------------------------------------|
|                       | Network       | configura     | ation          |                  |                   |               |             |                                                               |
| Home                  | >> Netw       | ork setup wi  | zard           |                  |                   |               |             |                                                               |
| Network configuration | 0             |               |                |                  |                   |               |             |                                                               |
| Support               | - Step ///: E | nd            |                |                  |                   |               |             |                                                               |
| Endian Network        | Your conf     | iguration has | been saved. P  | Please wait unti | I the depender    | t services ha | ave been re | eloaded. This may take up to 20 seconds. Enjoy!               |
| Passwords             |               |               |                |                  |                   |               |             |                                                               |
| SSH access            | Remember      | to check if I | P address bloc | ks of services   | are still configi | ured as you v | wish. Mainl | y check the configuration of "Network based access control" o |
| GUI settings          | the HITP F    | roxy.         |                |                  |                   |               |             |                                                               |

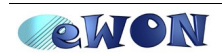

#### **OpenVPN Configuration**

#### **Global settings**

To configure the VPN of the ENDIAN, use the VPN top menu, followed by the *OpenVPN server* in the left menu.

The only thing to do is to enable the OpenVPN server and to fix the Dynamic IP pool adresses used by VPN Clients.

|                        | System  | Status        | Network    | Services   | Firewall    | Proxy         | VPN   | Log |
|------------------------|---------|---------------|------------|------------|-------------|---------------|-------|-----|
|                        | OpenV   | ⊃N - Virtu    | al Private | Networkin  | g           |               |       |     |
| OpenVPN server         | » Sei   | ver configu   | ration Acc | ounts Adva | nced VPN cl | ient downloa  | d     |     |
| OpenVPN client (Gw2Gw) | » Glo   | bal settings  |            |            |             |               |       |     |
|                        | OpenVP  | N server ena  | bled:      |            | V           |               |       |     |
|                        | Dynamic | IP pool start | address:   |            | 192.16      | 68.0.20       |       |     |
|                        | Dynamic | IP pool end a | iddress:   |            | 192.16      | 68.0.254      |       |     |
|                        | Save    | and restart   |            |            | Downlo      | oad CA certif | icate |     |
|                        |         |               |            |            |             |               |       |     |

One practical feature of ENDIAN VPN is that all VPN-Clients will receive a VPN address compatible with the LAN network.

In our example, as the LAN (our GREEN interface) is 192.168.0.0/24, all the VPN clients will receive an address between 192.168.0.20 and 192.168.0.254.

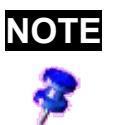

Then, from any devices placed on the LAN, all the remote eWONs connected by VPN will be reachable the same way as if they were physically on the same LAN!

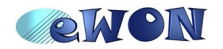

#### Accounts

Now, for each client, you need to create an account. For that, select the *Accounts* tab and use the *Add Account* button.

|        |                        | System      | Status         | Network   | Services  | Firewall   | Proxy    | VPN | Logs |
|--------|------------------------|-------------|----------------|-----------|-----------|------------|----------|-----|------|
|        |                        | OpenVPI     | N - Virtual    | Private N | etworking |            |          |     |      |
|        | OpenVPN server         | » Serve     | r configuratio | Accounts  | Advanced  | VPN client | download |     |      |
|        | OpenVPN client (Gw2Gw) |             |                |           |           |            |          |     |      |
|        | IPsec                  | >> Chang    | je account ev  | /on92     |           |            |          |     |      |
|        |                        | Account in  | nformation     |           |           | 000000     |          | _   |      |
|        |                        |             |                |           |           | ewonaz     |          | _   |      |
|        |                        | Password:   |                |           |           | •••••      | ••••     |     |      |
|        |                        | Verify pass | sword:         |           |           | •••••      | ••••     |     |      |
|        |                        |             |                |           |           |            |          |     |      |
| Figure | e 10: Add a VPN Acco   | unt         |                |           |           |            |          |     |      |

For now, just enter the *Username* and *Password* and save your account. Leave all the other parameters blank, we will discuss them later.

Create as much accounts as you need.

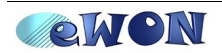

#### **Advanced parameters**

With the *Advanced* tab, you will set the *Port* and *Protocol* used for the VPN (UDP 1194 by default) and select the Authentication type (PSK).

Check the *Block DHCP responses coming from tunnel* parameter to avoid DHCP trafic between DHCP-Servers from different places.

Uncheck the *Don't block traffic between clients* to block communication between VPN Clients.

|                  | System Status Network                    |                  | The wait The xy                                                                                                    | Cogo                      |   |
|------------------|------------------------------------------|------------------|----------------------------------------------------------------------------------------------------|---------------------------|---|
|                  | OpenVPN - Virtual Private                | e Networking     |                                                                                                    |                           |   |
| N server         | Server configuration Account             | unts Advanced    | VPN client download                                                                                                    |                           |   |
| l client (Gw2Gw) | Advanced settings                        |                  |                                                                                                    |                           |   |
|                  |                                          |                  |                                                                                                    |                           | - |
|                  | Port: [119                               | 4                | Block DHCP resp                                                                                                    | onses coming from tunnel: | V |
|                  | Protocol: UDF                            | •                | Don't block traffic                                                                                                    | between clients:          |   |
|                  | Note: You may allow multiple ports by po | rt forward them  |                                                                                                    |                           |   |
|                  |                                          |                  |                                                                                                    |                           |   |
|                  | Save and restart                         |                  |                                                                                                    |                           |   |
|                  |                                          |                  |                                                                                                    |                           |   |
|                  | Global push options                      |                  | and the second second se |                           |   |
|                  |                                          |                  |                                                                                                    |                           |   |
|                  | » Authentication settings                |                  |                                                                                                    |                           |   |
|                  | Authentication type                      |                  |                                                                                                    |                           |   |
|                  | C PSK (username/password)                |                  |                                                                                                    |                           |   |
|                  | O X.509 certificate                      |                  |                                                                                                    |                           |   |
|                  | O X.509 certificate & PSK (two fai       | ctor)            |                                                                                                    |                           |   |
|                  |                                          |                  |                                                                                                    |                           |   |
|                  | Certificate management                   |                  |                                                                                                    |                           |   |
|                  | Download CA certificate                  | U:               | se this file as CA certifica                                                                                                    | ate for clients.          |   |
|                  | Export CA as PKCS#12 file                | U                | se this file for import on C                                                                                                    | OpenVPN fallback servers. |   |
|                  |                                          |                  |                                                                                                    |                           |   |
|                  | Import server certificate from primar    | y OpenVPN server | or external Certification /                                                                                                    | Authority (CA)            |   |
|                  | PKCS#12 file:                            |                  |                                                                                                    | Browse                    |   |
|                  | Challenge password:                      |                  |                                                                                                    |                           |   |
|                  | Host certificate:                        |                  | C=IT/O=efw/CN=127.0.0.                                                                                                    | 1                         |   |
|                  | CA certificate:                          |                  | C=IT/O=efw/CN=efw CA                                                                                                    |                           |   |
|                  |                                          |                  |                                                                                                    |                           |   |

Use the *Download CA certificate* link to retrieve the certificate of the Firewall. You will need it to configure your eWONs.

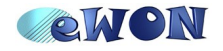

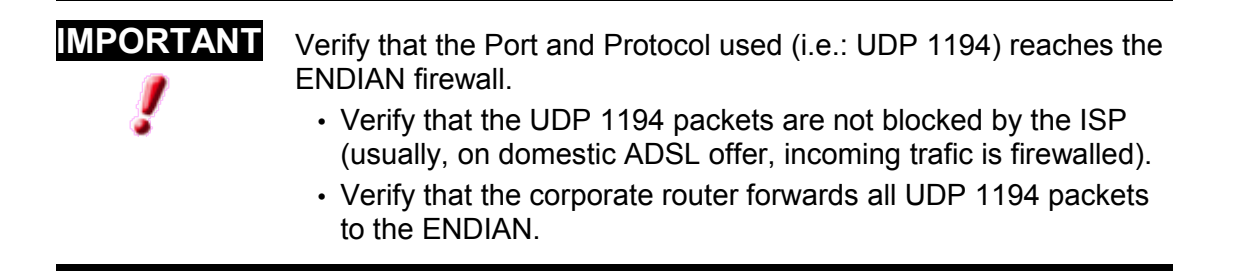

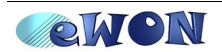

### **eWON** Configuration

Firstly, configure your eWON to access the Internet.

And then, go to the Wizard menu.

Configuration  $\rightarrow$ 

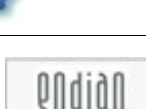

Choose the "Configure Endian For eWON connectivity" button

Set the parameters for the ENDIAN connection. eWON configuration wizard / ENDIAN A user account must be created for your on the Endian4eWON firewall before you can use this wizard. The same account parameters must be entered here. eWON Account parameters Enter the information entered in the Endian Firewall configuration Server Address: 81.82.83.84 VPN Username: ewon92 VPN Password: ..... CA Certificate: ----BEGIN CERTIFICATE--------- BEGIN CERTIFICATE ----MIID0jCCAkKgAwIBAgIBADANBgkghk HT 1DVgCCAAKgAw IB Ag IB ADABB gk ghà 14 HA= 6A,DVE CARD DVC HOT= 0 (TOVQCDE=01 HgC=Ha=AHED 0.107H00gA=HC==C07DV000 MA-6A1UECHMDZWZ3MQ8mDQYDVQQDEm ϺϳͺϨϣϲͶϺϧϭͶͶϺϧϒͶϽϨϨϢϳϪϧϺϨϧϣϹͺϨϒϽϓϨ VQQDEw21Znc gQ0EwggEiMA06C3q63I 💌 Important: Your eWON must have a working Internet Connection Before using the wizard, the eWON Internet access must be correctly configured. This wizard supposes that the VPN server uses port 1194 and UDP protocol (otherwise configure your VPN connection manually). << Previous Next >> Figure 12: eWON ENDIAN wizard

The VPN Username/Password comes from one of the Accounts created in the ENDIAN.

Copy the Certificate downloaded from the ENDIAN.

The Server Address is usually the Internet Public IP address behind which the ENDIAN is placed.

Click on the *Next* button and the eWON will do the VPN connection.

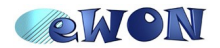

| eWON configuration wizard / ENDIAN.       | Connection test & configuration |
|-------------------------------------------|---------------------------------|
|                                           |                                 |
| Current operation                         |                                 |
| Finished                                  | 11                              |
| Results                                   |                                 |
| VVAN connection                           |                                 |
| ✓ Test VPN connection                     |                                 |
| Diagnosis                                 |                                 |
| SUCCESS: ENDIAN 4 eWON VPN connection wor | king                            |
| 1                                         |                                 |
|                                           |                                 |
|                                           |                                 |
|                                           |                                 |
| << Previous                               | Done                            |
|                                           |                                 |
| Figure 13: ENDIAN wizard success          |                                 |

If the connection succeeds, you will have the following screen.

If you look at the ENDIAN website, you can view that the eWON92 is well connected.

|                        | System Status                                                                        | Network                          | Services       | Firewall Proxy                                                         | VPN Logs         |                   |          |  |  |  |  |  |  |  |
|------------------------|--------------------------------------------------------------------------------------|----------------------------------|----------------|------------------------------------------------------------------------|------------------|-------------------|----------|--|--|--|--|--|--|--|
|                        | OpenVPN - Virtual Private Networking                                                 |                                  |                |                                                                        |                  |                   |          |  |  |  |  |  |  |  |
| OpenVPN server         | » Server config                                                                      | uration Accou                    | nts Advance    | d VPN client downloa                                                   | id               |                   |          |  |  |  |  |  |  |  |
| OpenVPN client (Gw2Gw) | _                                                                                    |                                  |                |                                                                        |                  |                   |          |  |  |  |  |  |  |  |
| IPsec                  | >> Global settings                                                                   |                                  |                |                                                                        |                  |                   |          |  |  |  |  |  |  |  |
|                        | OpenVPN server en<br>Dynamic IP pool star<br>Dynamic IP pool end<br>Save and restart | abled:<br>t address:<br>address: |                | 192.168.0.20           192.168.0.254           Download CA certificate |                  |                   |          |  |  |  |  |  |  |  |
|                        | » Connection sta                                                                     | tus and control                  |                |                                                                        |                  |                   |          |  |  |  |  |  |  |  |
|                        | User                                                                                 | Assigned<br>IP                   | Real IP        | RX / TX                                                                | Connected        | since Uptime      | Actions  |  |  |  |  |  |  |  |
|                        | ewon92                                                                               | 192.168.0.2                      | 25 10.0.120.92 | 1.6 KiB / 10 KiB                                                       | Thu Dec 4 15     | 5:31:13 2008 < 1m | kill ban |  |  |  |  |  |  |  |
|                        | prk                                                                                  | 192.168.0.2                      | 24 10.0.120.1  | 46.6 KiB / 33.5 k                                                      | (iB Thu Dec 4 15 | 5:30:36 2008 1m   | kill ban |  |  |  |  |  |  |  |

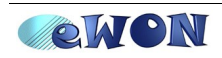

## **PC** configuration

The ENDIAN Servers are mainly designed to build the PC's network. To connect a PC to your VPN network, you need to install a piece of software on your computer.

From the ENDIAN website, download and install the 😪 EndianVPNClient-setup

software.

Once installed, you have your *ENDIAN VPN Dialer* to connect your PC to the OpenVPN network.

| Endian VPN Dialer                 |
|-----------------------------------|
| <u>Adiàn</u>                      |
| Profile: Endian VPN Profile 🔹 + 🖉 |
| Username: prk                     |
| Password:                         |
| Connect                           |
| Figure 14: ENDIAN VPN Dialer      |

To join a VPN Network, create or edit a Profile.

| Endian Profile Editor                 |                 |                                                                                                    |                  | ×      |
|---------------------------------------|-----------------|----------------------------------------------------------------------------------------------------|------------------|--------|
| Endian VPN ADSL<br>Endian VPN Profile | Connection Adva | nced   Global                                                                                                    |                  |        |
|                                       | Description:    | Endian VPN Profile                                                                                                    | •                |        |
|                                       | Server:         | 10.0.120.9                                                                                                    |                  |        |
|                                       | Port:           | 1194                                                                                                    |                  |        |
|                                       | Certificate:    | • CA Certificate                                                                                                    | efw-test.pem.cer |        |
|                                       |                 | O Pkcs #12                                                                                                    |                  |        |
|                                       | Authentication: | Username prk                                                                                                    |                  |        |
|                                       |                 | Password .                                                                                                    | •••              |        |
|                                       | Owner:          | The only in the users of the second second secon | this computer    |        |
|                                       | Connect:        | manual                                                                                                    | this compater    |        |
|                                       |                 | C on user logon                                                                                                    | tart.            |        |
|                                       |                 | <ul> <li>on compacer s</li> </ul>                                                                                                    | uan c            |        |
| + -                                   |                 |                                                                                                    |                  | ?      |
|                                       |                 |                                                                                                    | Ok Ok            | Iancel |

You need the same certificate as the one used to configure the eWON.

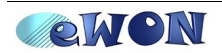

Г

Once connected, your PC has access to the whole corporate network (connected to the ENDIAN LAN interface).

٦

| Endian VPN Manager                              |   |  |  |  |  |  |
|-------------------------------------------------|---|--|--|--|--|--|
| Endian VPN Profile                              |   |  |  |  |  |  |
| Disconnect Info View Log                        |   |  |  |  |  |  |
| Image: Second connection         Profile Editor | , |  |  |  |  |  |
| Figure 16: PC VPN Client connected              |   |  |  |  |  |  |

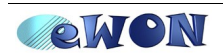

## **Network topologies**

## **Only eWONs**

Now, with the simple configuration of ENDIAN and eWONs done in the previous chapter (only with default settings), we have build a network like the one below:

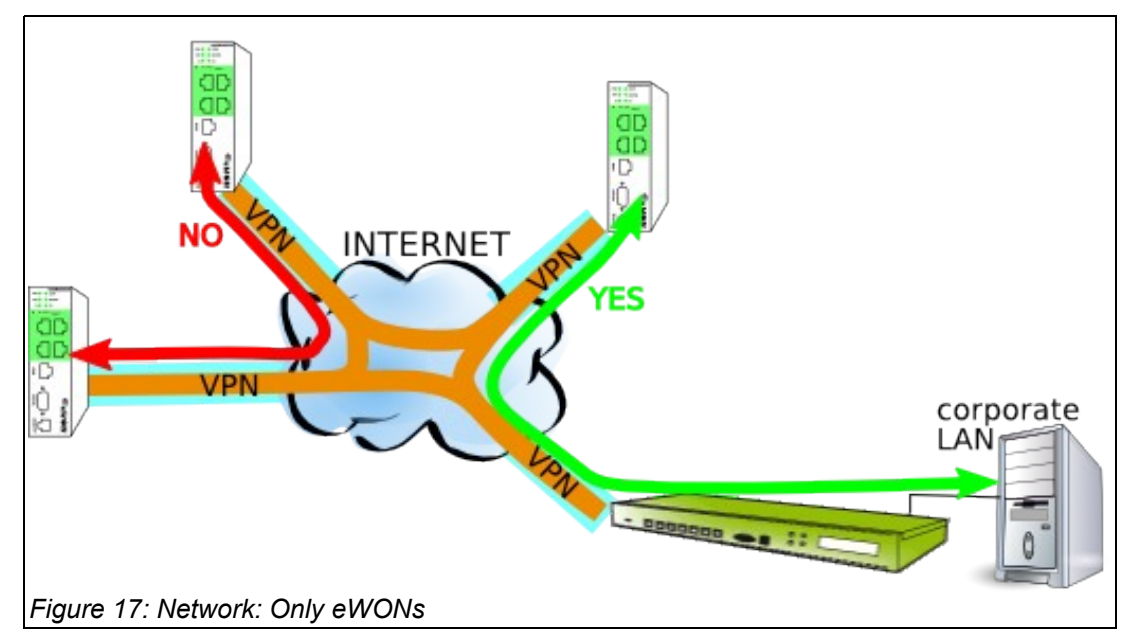

With this topology:

- All the devices on the corporate LAN have access to all the eWONs
- All the eWONs have access to all the devices on the corporate LAN
- none of the eWONs have access to other eWONs

#### **ENDIAN Settings**

| OpenVPN - Virtual Private Networking            |          |                                          |   |  |  |  |  |
|-------------------------------------------------|----------|------------------------------------------|---|--|--|--|--|
| >> Server configuration Accounts                | Advanced | VPN client download                      |   |  |  |  |  |
| » Advanced settings                             |          |                                          |   |  |  |  |  |
| Port: 1194                                      |          | Block DHCP responses coming from tunnel: | 7 |  |  |  |  |
| Protocol: UDP 💌                                 |          | Don't block traffic between clients:     |   |  |  |  |  |
| Note: You may allow multiple ports by port forw | ard them |                                          |   |  |  |  |  |

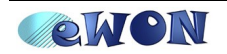

## Only eWONs + eWONs see eWONs

You can configure the ENDIAN firewall to allow each eWON (VPN Clients) to see all the others.

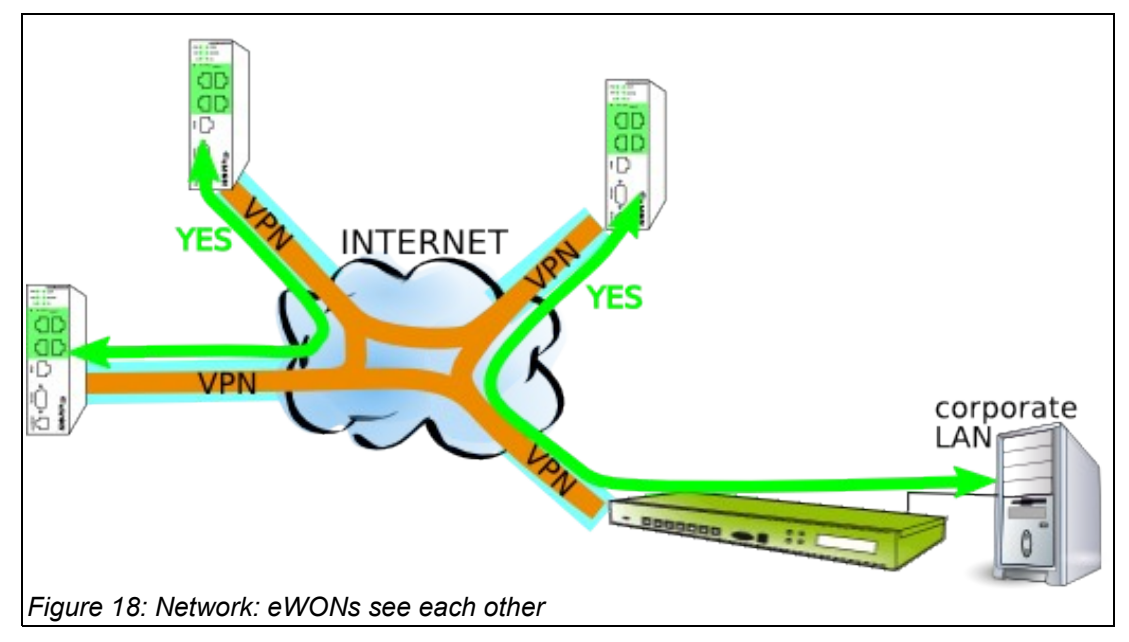

With this topology:

- · All the devices on the corporate LAN have access to all the eWONs
- All the eWONs have access to all the devices on the corporate LAN
- All the eWONs have access to other eWONs

#### **ENDIAN Settings**

To achieve this Global VPN inter-Clients communication, you need to allow it in the *Advanced* settings of the ENDIAN VPN Server.

| I | OpenVPN - Virtual Private Networking |                          |                                          |  |  |  |  |  |
|---|--------------------------------------|--------------------------|------------------------------------------|--|--|--|--|--|
|   | >> Server configuration              | Accounts Advanced        | VPN client download                      |  |  |  |  |  |
|   | » Advanced settings                  |                          |                                          |  |  |  |  |  |
|   | Port:                                | 1194                     | Block DHCP responses coming from tunnel: |  |  |  |  |  |
|   | Protocol:                            | UDP 💌                    | Don't block traffic between clients:     |  |  |  |  |  |
|   | Note: You may allow multiple por     | rts by port forward them |                                          |  |  |  |  |  |

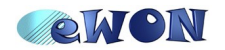

### eWONs + Local network of eWONs + eWONs see eWONs

Figure 19: Network: local network of eWONs

If you have a local network behind the eWONs, you can configure the ENDIAN Server to automatically handle the routes to these networks.

With this topology:

- All the devices on the corporate LAN have access to all the eWONs and to devices behind these eWONs
- All the devices on the corporate LAN have access to all the devices behind eWONs
- · All the eWONs have access to all the devices on the corporate LAN
- All the devices behind the eWONs have access to all the devices on the corporate LAN
- All the eWONs and devices behind have access to other eWONs and devices behind

#### **ENDIAN Settings**

In Advanced settings, allow trafic between clients.

| OpenVPN - Virtual Private Networking                    |                  |                                          |  |  |  |  |  |
|---------------------------------------------------------|------------------|------------------------------------------|--|--|--|--|--|
| <ul> <li>Server configuration</li> </ul>                | ccounts Advanced | VPN client download                      |  |  |  |  |  |
| Advanced settings                                       |                  |                                          |  |  |  |  |  |
| Port:                                                   | 1194             | Block DHCP responses coming from tunnel: |  |  |  |  |  |
| Protocol:                                               |                  | Don't block traffic between clients:     |  |  |  |  |  |
| Note: You may allow multiple ports by port forward them |                  |                                          |  |  |  |  |  |

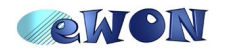

| )<br>DenVPN - Virti          | ual Private I      | Networking         |             |              |   |   |
|------------------------------|--------------------|--------------------|-------------|--------------|---|---|
| » Server configura           |                    | nts Advance        | d VPN clier | beolowob tr  |   |   |
| Corror corrigan              | Hecodi             |                    |             | il dofffiodd |   |   |
| » Change account             | ewon92             |                    |             |              |   |   |
| Account informatio           | n                  |                    |             |              |   |   |
| Username:                    |                    |                    | ewon92      |              |   |   |
| Password:                    |                    |                    | •••••       | •••••        |   |   |
| Verify password:             |                    |                    | •••••       | •••••        |   |   |
| or                           |                    |                    |             |              |   |   |
| Client routing               | through the VP     | N server:          |             |              |   |   |
| Doo't push any route:        | s to client:       |                    |             |              |   |   |
| Networks behind clier        | nt:                |                    | 10.1.1      | 10.0/04      |   |   |
|                              |                    |                    | 10.1.1      | .10.0/24     |   |   |
| Duch only these natu         | vorke:             |                    |             |              | _ | 1 |
| If this hox is empty mut     | es to each of the  | networks of the ot | ber         |              |   |   |
| clients will be pushed to    | this client whenev | er it connects     |             |              |   |   |
| Custom push conf             | iguration          |                    |             |              |   |   |
| <u>Static ip addresses</u> : |                    |                    |             |              |   |   |
|                              |                    |                    |             |              |   |   |
| Push these nameserv          | /ers:              |                    | ,           |              |   |   |
|                              |                    |                    |             |              |   |   |
| Duch domain:                 |                    |                    |             |              |   |   |
| -uon uumain.                 |                    |                    | I           |              |   |   |
| Save                         |                    |                    |             |              |   |   |

And in each Accounts, you need to set the *Networks behind client*.

IMPORTANT

!

After changing the networks settings, the ENDIAN Server will invite you to restart the OpenVPN server.

This restart will disconnect all the VPN Clients (and they will automatically reconnect to the OpenVPN).

This OpenVPN reboot is required because when you change an account, maybe you have changed one of the Client Routing settings, and then the ENDIAN Server must send to <u>all the VPN clients</u> these new parameters.

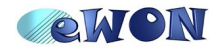

## Security

The previous chapter "Network topologies" allows you to globally design the shape of your network. For example, if you want the eWON\_1 to have access to the corporate LAN and to one other eWON only, you cannot achieve that with the ENDIAN VPN configuration only.

To allow you to accurately define who has access to who in your VPN network, you need to use the Firewall functionality of the ENDIAN Server and more specifically the VPN Firewall.

| <u>QUQIJU</u>         | Endian Firewall Mini                                                                                                    |  |  |  |  |  |
|-----------------------|----------------------------------------------------------------------------------------------------|--|--|--|--|--|
|                       | System Status Network Services <b>Firewall</b> Proxy VPN Logs                                                                                                    |  |  |  |  |  |
|                       | VPN firewall configuration                                                                                                    |  |  |  |  |  |
| Port forwarding / NAT | >> VPN Firewall Settings                                                                                                    |  |  |  |  |  |
| Outgoing traffic      |                                                                                                    |  |  |  |  |  |
| nter-Zone traffic     | Enable VPN firewall                                                                                                    |  |  |  |  |  |
| VPN traffic           | (m)                                                                                                    |  |  |  |  |  |
| System access         | Use the switch above to enable the VPN firewall.<br>The VPN firewall gives the ability to globally DENY VPN traffic and explicitely configure VPN firewall<br>rules. |  |  |  |  |  |

By default, this VPN Firewall is disabled. To enable it click on the switch button.

|                       |                                                                                |                       |                           |              | 21 Help                |  |  |  |
|-----------------------|--------------------------------------------------------------------------------|-----------------------|---------------------------|--------------|------------------------|--|--|--|
| endign                |                                                                                |                       |                           |              | Endian Firewall Mini 📻 |  |  |  |
|                       | System Status                                                                  | Network Services      | Firewall Pro              | oxy VPN L    | ogs                    |  |  |  |
|                       | VPN firewall cor                                                               | figuration            |                           |              |                        |  |  |  |
| Port forwarding / NAT | » Current rules                                                                |                       |                           |              |                        |  |  |  |
| Outgoing traffic      | Califa and SON                                                                 | financial inda        |                           |              |                        |  |  |  |
| Inter-Zone traffic    | Add a new VPN                                                                  | tirewall rule         |                           |              |                        |  |  |  |
| VPN traffic           | # Source                                                                       | Destination           | Service                   | Policy Reman | k Actions              |  |  |  |
|                       | Legend M Enabl                                                                 | ed (click to disable) | isabled (click to enable) | 🦉 Edit 🎢 Rem | ove                    |  |  |  |
|                       | VPN Firewall Settings  Enable VPN firewall  Log accepted VPN connections  Save |                       |                           |              |                        |  |  |  |
| Figure 22: VPN Firew  | vall enabled                                                                   |                       |                           |              |                        |  |  |  |

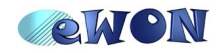

Now, the VPN Firewall is enabled and blocks all the VPN traffic because there is no rules defined. Click on the ③ Add a new VPN firewall rule link to create a rule.

Then, if you want to allow one user to access all the other VPN Clients, select the Source Type *User* and choose the name of the User in the list. In Destination, select the type User and choose *<ANY>* in the list. Don't forget to add a short description of your rule in the *Remark* field.

|                       | System                                                                     | orarus      | NOLMOLY    | JUNICES           | THEWall          | ноху                                              | ALL N | Loga                |                         |
|-----------------------|----------------------------------------------------------------------------|-------------|------------|-------------------|------------------|---------------------------------------------------|-------|---------------------|-------------------------|
|                       | VPN firev                                                                  | vall con    | figuration |                   |                  |                                                   |       |                     |                         |
| Port forwarding / NAT | » Current rules                                                            |             |            |                   |                  |                                                   |       |                     |                         |
| Outgoing traffic      |                                                                            |             |            |                   |                  |                                                   |       |                     |                         |
| nter-Zone traffic     | VPN firewall rule editor                                                   |             |            |                   |                  |                                                   |       |                     |                         |
| /PN traffic           | C                                                                          |             |            |                   |                  | D4:4:                                             |       |                     |                         |
| System access         | Type *                                                                     | User        | •          |                   |                  | Type *                                            | Jser  | •                   |                         |
|                       | select u<br>ewon44<br>ewon44<br>ewon50<br>jcn<br>prk<br>Service<br>Service | #Port *     |            | ol * Des          | tination port (d | ewon45<br>ewon46<br>ewon5<br>jcn<br>ewon50<br>jcn |       | RL for multiselect) |                         |
|                       | Policy<br>Action *                                                         | ALLOW       | Remarkan   | k PRK all VPN     | access           |                                                   |       | Position * First 💌  |                         |
|                       | Ena                                                                        | bled        | ΠLa        | og all accepted p | ackets           |                                                   |       |                     |                         |
|                       | Create                                                                     | e rule or 9 | Cancel     |                   |                  |                                                   |       |                     | * This Field is require |

And push the Create rule button.

| PN fir                               | ewall con   | figuration          |                    |                                       |                          |             |                     |                 |  |
|--------------------------------------|-------------|---------------------|--------------------|---------------------------------------|--------------------------|-------------|---------------------|-----------------|--|
|                                      | rent rules  | !                   | Fire<br>to m<br>Aț | wall rules ha<br>nake the cha<br>oply | ve been cł<br>nges activ | nangei<br>e | l and need to be ap | pplied in order |  |
| <ul> <li>Cur</li> <li>Add</li> </ul> | a new VPN f | irewall rule        |                    |                                       |                          |             |                     |                 |  |
| » Cur<br><u>Add</u><br># Sou         | a new VPN f | irewall rule<br>Des | tination           | Servic                                | e F                      | Policy      | Remark              | Actions         |  |

Use the Apply button to use immediately your new rule.

Create as many rules as required to build your *controlled* network.

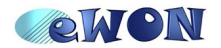

| Revisions             |            |                |
|-----------------------|------------|----------------|
| <b>Revision Level</b> | Date       | Description    |
| 1.0                   | 2009-01-22 | First release. |

- i Microsoft, Internet Explorer, Windows and Windows XP are either registered trademarks or trademarks of Microsoft Corporation
- ii Firefox is a trademark of the Mozilla Foundation

Document build number: 37

Note concerning the warranty and the rights of ownership:

The information contained in this document is subject to modification without notice. The vendor and the authors of this manual are not liable for the errors it may contain, nor for their eventual consequences.

No liability or warranty, explicit or implicit, is made concerning quality, the accuracy and the correctness of the information contained in this document. In no case the manufacturer's responsibility could be called for direct, indirect, accidental or other damage occurring from any defect of the product or errors coming from this document.

The product names are mentioned in this manual for information purposes only. The trade marks and the product names or marks contained in this document are the property of their respective owners.

This document contains materials protected by the International Copyright Laws. All reproduction rights are reserved. No part of this handbook can be reproduced, transmitted or copied in any way without written consent from the manufacturer and/or the authors of this handbook

eWON sa, Member of ACT'L Group. Subject to change without notice.

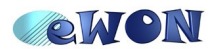

ENDIAN with eWON (Getting started)